Slide 1 - of 53

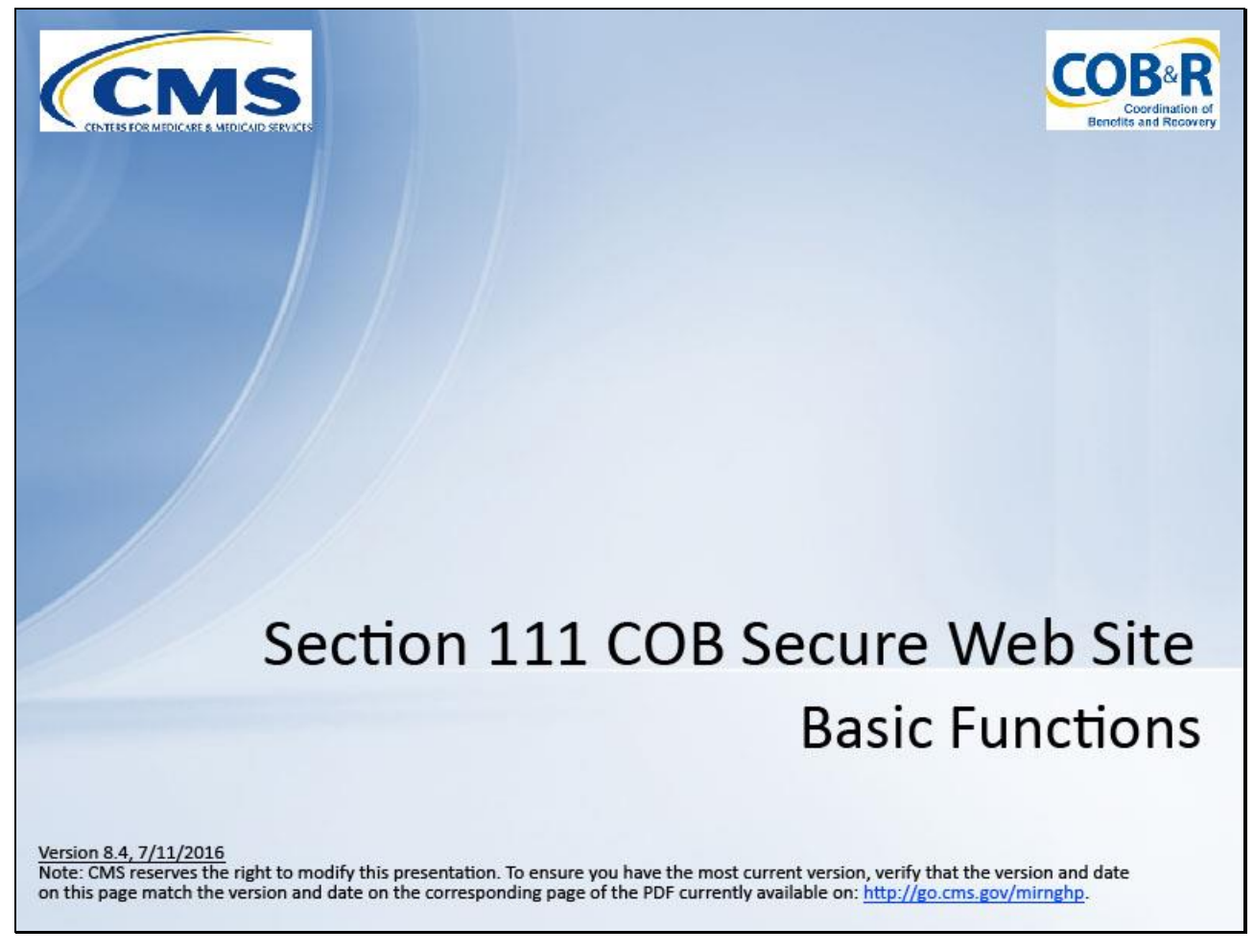

#### **Slide notes**

Welcome to the Section 111 Coordination of Benefits Secure Web Site (COBSW) Basic Functions course.

Slide 2 - of 53

# Disclaimer

While all information in this document is believed to be correct at the time of writing, this Computer Based Training (CBT) is for educational purposes only and does not constitute official Centers for Medicare and Medicaid Services (CMS) instructions for the MMSEA Section 111 implementation. All affected entities are responsible for following the instructions found at the following link: <u>http://go.cms.gov/mirnghp</u>.

# Slide notes

While all information in this document is believed to be correct at the time of writing, this Computer Based Training (CBT) is for educational purposes only and does not constitute official Centers for Medicare and Medicaid Services (CMS) instructions for the MMSEA Section 111 implementation.

All affected entities are responsible for following the instructions found at the following link: <u>http://go.cms.gov/mirnghp</u>.

## Slide 3 - of 53

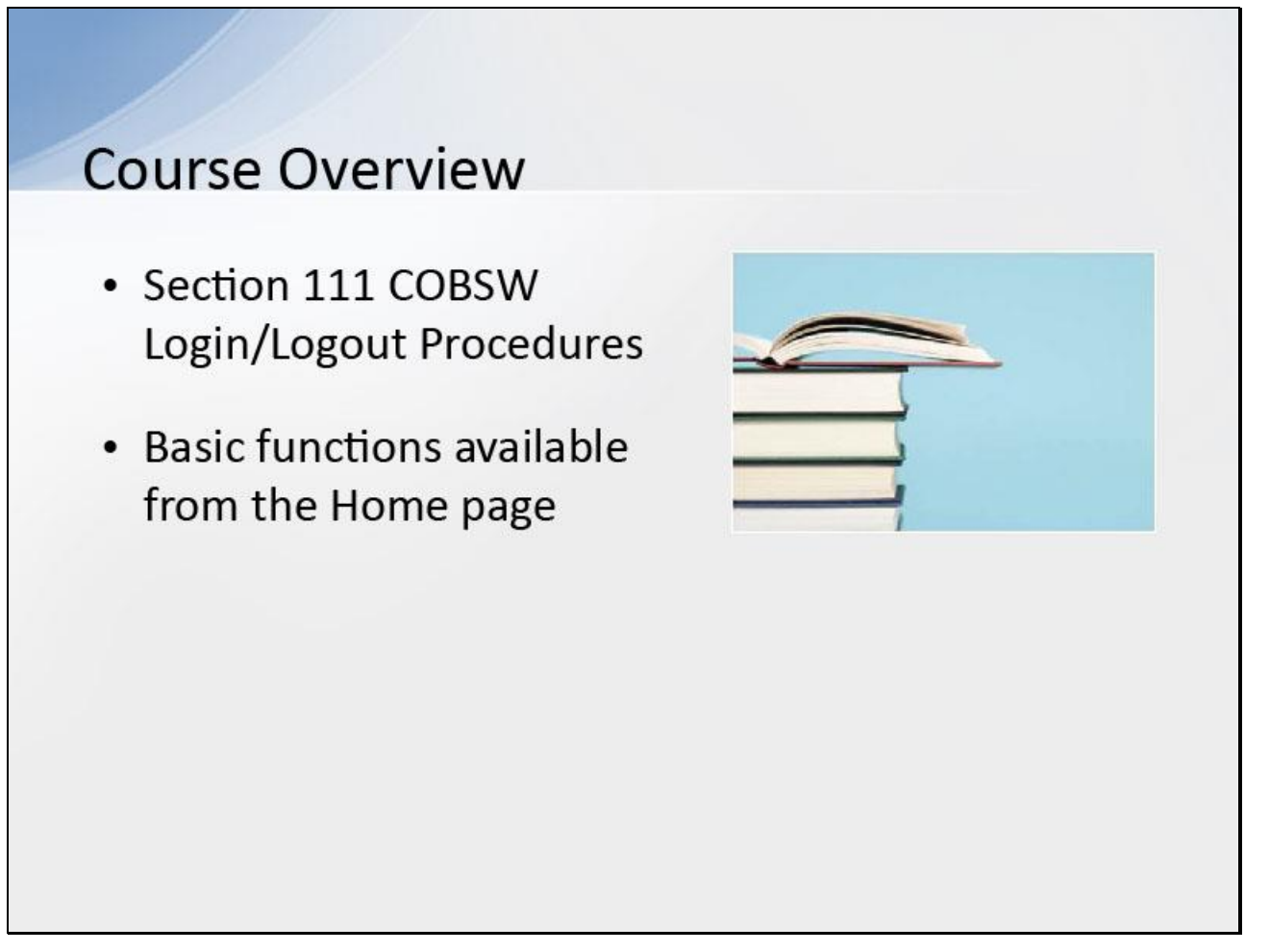

## Slide notes

This course provides an overview on the Section 111 COBSW Login/Logout procedures and some of the basic functions available to Responsible Reporting Entities (RREs) from the Home page.

Slide 4 - of 53

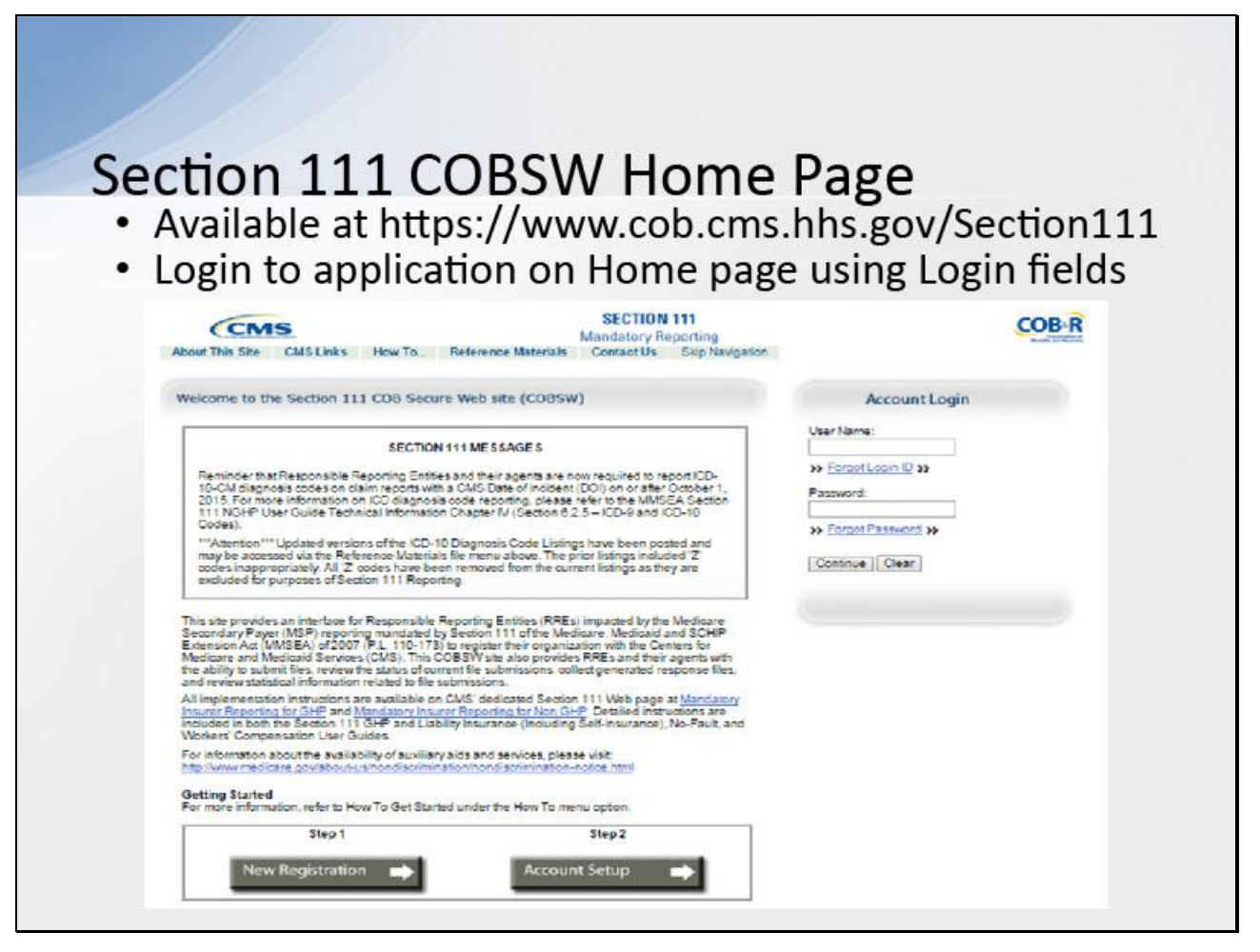

#### Slide notes

The Section 111 COBSW URL is https://www.cob.cms.hhs.gov/Section111.

Once you have completed the New Registration and Account Setup steps and obtain a Login ID for the Section 111 COBSW, you may begin using the application.

Slide 5 - of 53

| Section 111 COBSW Home Page                                                                                                    |  |
|----------------------------------------------------------------------------------------------------|--|
| <ul> <li>RREs will login using Login fields to         <ul> <li>View the RRE Listing page</li> <li>Perform an action for the RRE ID</li> <li>Change a Password</li> <li>Update personal information</li> </ul> </li> </ul> |  |
| <ul> <li>RREs who are unable to login because of a forgotten Login ID or Password may         <ul> <li>Retrieve their Login ID, or</li> <li>Retrieve their Password</li> </ul> </li> </ul>                                 |  |

## Slide notes

In order to perform the following basic functions, RREs must first login to the Section 111 COBSW using the Login fields displayed on the right side of the Home page: view the RRE Listing Page (Home page), perform an action for an RRE ID, change a Password or update personal information.

RREs who are unable to login because they have forgotten their Login ID or Password will use the Section 111 Home page to retrieve this information.

# Slide 6 - of 53

| File Edit View History | Bookmarks Tools Help  thtps://www.cob.cms.hhs.gov/Section111/ |
|------------------------|---------------------------------------------------------------|
|                        |                                                               |
|                        |                                                               |
|                        |                                                               |

#### Slide notes

Enter the following URL into your web browser: <u>https://www.cob.cms.hhs.gov/Section111/</u>.

# Slide 7 - of 53

| CMS                                                                                                    | SECTION 111<br>Mandatory Benorting                                                                                                    | COB-R                 |
|----------------------------------------------------------------------------------------------------|----------------------------------------------------------------------------------------------------|-----------------------|
| About This Site CMS Links How To                                                                                                    | Reference Materials Contact Us Skip Navigation                                                                                                    | Reading and Reasoning |
| Login Warning                                                                                                    | Print this page                                                                                                    |                       |
| UNAUTHORIZED ACCESS TO THIS COMPUTER                                                                                                    | SY STEM IS PROHIBITED BY LAW                                                                                                    |                       |
| You are accessing a U.S. Government information system<br>this network, and (4) all devices and storage media attache<br>U.S. Government-authorized use only.                                                                                                    | which includes: (1) this computer, (2) this computer network, (3) all computers connected<br>at to this network or to a computer on this network. This information system is provided for                                                                                                    | 0                     |
| Unauthorized or improper use of this system may re                                                                                                    | sult in disciplinary action, as well as civil and criminal penalties.                                                                                                    |                       |
| By using this information system, you understand an                                                                                                    | id consent to the following:                                                                                                    |                       |
| "You have no reasonable expectation of privacy reg<br>At any time, and for any lawful Government purpose<br>or data transiting or stored on this information syster                                                                                                    | parding any communication or data transiting or stored on this information system.<br>•, the Government may monitor, intercept, and search and seize any communication.                                                                                                    | 'n                    |
| 'Any communication or data transiting or stored on t<br>purpose.                                                                                                    | this information system may be disclosed or used for any lawful Government                                                                                                    |                       |
| Privacy Act Statement                                                                                                    |                                                                                                    |                       |
| The oblection of this information is authorized by 42 U.S.C<br>mistaken Medicare primary payments and to prevent Med<br>continue to exist.                                                                                                    | b. 1395y(b)(7) & (8). The information collected will be used to identify and recover past<br>icare from making mistakes in the future for those Medicare Secondary Payer situations that                                                                                                    | (                     |
| SAFEGUARDING & LIMITING ACCESS TO EXCH                                                                                                    | ANGED DATA                                                                                                    |                       |
| I agree to establish and implement proper safeguards agait<br>the Medicare Secondary Payer Mandatory Reporting Prov<br>Proper safeguards shall include the adoption of policies an<br>106 of the Social Security Act [42 U.S.C. § 1305], Section<br>Security Act [42 U.S.C. § 1395](bi)], and the Privacy Act of<br>authorized agent for this Section 111 reporting. If any, shall<br>the confidentiality of the data and to prevent unauthorized a<br>the data are CMS, the RRE or its authorized agent for Man<br>segregate data reported on behat of deach unique RRE to it<br>by the agent is limited to instances where it is acting solely<br>representatives of CMS shall be granted access to premis<br>confirming whether the RRE and its duity authorized agent<br>matched and to any records created by the matching proce<br>require access to perform their official duites in accordanc<br>Such personnel shall be advised of (1) the confidential natu<br>administrative, civil and criminal penalties for noncompilar | Instrume the set of the data exchanged for the purposes of complying with<br>sions in Section 111 of the Medicare. Medicaid and SCHIP Extension Act (MMSEA) of 2007<br>d procedures to ensure that the data obtained shall be used solely in accordance with Section<br>1874(b) of the Social Security Act (42 U.S.C. § 1395kk(b)), Section 1852(b) of the Social<br>1974, as amended (5 U.S.C. § 552a). The Responsible Reporting Entity (RRE) and its duly<br>establish appropriate administrative, technical, procedural, and physical safeguards to prote<br>coses to the data provided by CMS. Lagree that the only entities authorized to have access to<br>datory Reporting. RREs must ensure that agents reporting on behalf of multiple RREs will<br>mit access to only the RRE and CMS and the agent. Further, RREs must ensure that access<br>on behalf of the unique RRE on whose behalf the data was obtained. Lagree that the authorize<br>es where the Medicare data is being kept for the purpose of inspecting security arrangements<br>if any, lis in compliance with the security requirements specified above. Access to the record<br>es with the uses of the information as authorized under Section 111 of the MMSEA of 2007.<br>re of the Information, (2) safeguards required to protect the information, and (3) the<br>nee contained in applicable Federal laws. | ed<br>bis             |
|                                                                                                    | 1 Accept                                                                                                    |                       |
|                                                                                                    | Decline                                                                                                    |                       |

## Slide notes

The Login Warning page displays, detailing the Data Use Agreement (DUA).

# Slide 8 - of 53

| CMS                                                                                                    | SECTION 111                                                                                                    | COB-R                 |
|----------------------------------------------------------------------------------------------------|----------------------------------------------------------------------------------------------------|-----------------------|
| About This Site CMS Links How To Reference Materials                                                                                                    | Contact Us Skip Navigation                                                                                                    | Reading and Parameter |
| Login Warning                                                                                                    | Print this page                                                                                                    |                       |
| UNAUTHORIZED ACCESS TO THIS COMPUTER SYSTEM IS PROHIBITE                                                                                                    | ED BY LAW                                                                                                    |                       |
| You are accessing a U.S. Government information system, which includes: (1) this co<br>this network, and (4) all devices and storage media attached to this network or to a con<br>U.S. Government-authorized use only.                                                                                                    | omputer, (2) this computer network, (3) all computers connected to<br>mputer on this network. This information system is provided for                                                                                                    |                       |
| Unauthorized or improper use of this system may result in disciplinary action                                                                                                    | n, as well as civil and criminal penalties.                                                                                                    |                       |
| By using this information system, you understand and consent to the followin                                                                                                    | 19:                                                                                                    |                       |
| "You have no reasonable expectation of privacy regarding any communicati<br>At any time, and for any lawful Government purpose, the Government may n<br>or data transiting or stored on this information system.                                                                                                    | ion or data transiting or stored on this information system.<br>monitor, intercept, and search and seize any communication                                                                                                    |                       |
| *Any communication or data transiting or stored on this information system m<br>purpose.                                                                                                    | nay be disclosed or used for any lawful Government                                                                                                    |                       |
| Privacy Act Statement                                                                                                    |                                                                                                    |                       |
| The oblection of this information is authorized by 42 U.S.C. 1395y(b)(7) & (8). The infinitaken Medicare primary payments and to prevent Medicare from making mistaker continue to exist.                                                                                                    | formation obliected will be used to identify and recover past<br>is in the future for those Medicare Secondary Payer situations that                                                                                                    |                       |
| SAFEGUARDING & LIMITING ACCESS TO EXCHANGED DATA                                                                                                    |                                                                                                    |                       |
| I agree to establish and implement proper safeguards against unauthorized use and dis<br>the Medicare Secondary Payer Mandatory Reporting Provisions in Section 111 of the 1<br>Proper safeguards shall include the adoption of policies and procedures to ensure that<br>1105 of the Social Security Act [42 U.S.C. § 1305]. Section 1874(b) of the Social Securit<br>Security Act [42 U.S.C. § 1395(b)], and the Privacy Act of 1974, as amended [5 U.S.C<br>authorized agent for this Section 111 reporting, if any, shall establish appropriate admit<br>the confidentiality of the data and to prevent unauthorized access to the data provided by<br>the data are CMS, the RRE or its authorized agent for Mandatory Reporting. RREs mi<br>segregate data reported on behalf of each unique RRE to limit access to only the RREs<br>by the agent is limited to instances where it is acting solely on behalf of the unique RRI<br>representatives of CMS shall be granted access to predise where the Medicare data<br>confirming whether the RRE and its duty authorized agent, if any, is in compliance with<br>matched and to any records created by the matching process shall be restricted to aut<br>require access to perform their official duties in accordance with the uses of the inform<br>Such personnel shall be advised of (1) the confidential indure of the inform<br>such personnel shall be advised for information. (2) as<br>administrative, civil and criminal penalties for noncompliance contained in applicable. | sciosure of the data exchanged for the purposes of complying with<br>Medicare, Medicaid and SCHIP Extension Act (MMSEA) of 2007.<br>the data obtained shall be used solely in accordance with Section<br>rity Act (42 U.S.C. § 1398kk)(b), Section 1852(b) of the Social<br>C.§ 552a). The Responsible Reporting Entity (RRE) and its duly<br>inistrative, technical, procedural, and physical safeguards to protect<br>by CMS. Lagree that the only entities authorized to have access to<br>use ensure that agents reporting on behalf of multiple RREs will<br>and CMS and the agent. Further, RRES must ensure that access<br>E on whose behalf the data was obtained. Lagree that the authorized<br>als being kept for the purpose of inspecting security arrangements<br>that the security requirements specified above. Access to the records<br>thorized CMS and RRE employees, agents and officials who<br>nation as authorized under Section 111 of the MMSEA of 2007.<br>Heguards required to protect the Information, and (3) the<br>Federal laws. |                       |
| 1Accept                                                                                                    |                                                                                                    |                       |
| Decline                                                                                                    |                                                                                                    |                       |

## Slide notes

The Login Warning page may be printed by clicking the Print this page link in the upper right corner of the page.

# Slide 9 - of 53

| CMS                                                                                                    | SECTION 111                                                                                                    | COB-R                |
|----------------------------------------------------------------------------------------------------|----------------------------------------------------------------------------------------------------|----------------------|
| About This Site CMS Links How To Reference Mate                                                                                                    | erials Contact Us Skip Navigation                                                                                                    | Reading and Paramage |
| Login Warning                                                                                                    | Print this page                                                                                                    |                      |
| UNAUTHORIZED ACCESS TO THIS COMPUTER SYSTEM IS PROF                                                                                                    | HIBITED BY LAW                                                                                                    |                      |
| You are accessing a U.S. Government information system, which includes: (1)<br>this network, and (4) all devices and storage media attached to this network or<br>U.S. Government-authorized use only.                                                                                                    | ) this computer, (2) this computer network, (3) all computers connected to<br>to a computer on this network. This information system is provided for                                                                                                    |                      |
| Unauthorized or improper use of this system may result in disciplinary                                                                                                    | action, as well as ovil and criminal penalties.                                                                                                    |                      |
| By using this information system, you understand and consent to the to                                                                                                    | ollowing:                                                                                                    |                      |
| "You have no reasonable expectation of privacy regarding any comm<br>At any time, and for any lawful Government purpose, the Government<br>or data transiting or stored on this information system.                                                                                                    | unication or data transiting or stored on this information system.<br>t may monitor, intercept, and search and seize any communication                                                                                                    |                      |
| "Any communication or data transiting or stored on this information sys<br>purpose.                                                                                                    | stem may be disclosed or used for any lawful Government                                                                                                    |                      |
| Privacy Act Statement                                                                                                    |                                                                                                    |                      |
| The oblection of this information is authorized by 42 U.S.C. 1395y(b)(7) & (8), mistaken Medicare primary payments and to prevent Medicare from making m continue to exist.                                                                                                    | The information collected will be used to identify and recover past<br>nistakes in the future for those Medicare Secondary Payer situations that                                                                                                    |                      |
| SAFEGUARDING & LIMITING ACCESS TO EXCHANGED DATA                                                                                                    |                                                                                                    |                      |
| I agree to establish and implement proper safeguards against unauthorized use<br>the Medicare Secondary Payer Mandatory Reporting Provisions in Section 111<br>Proper safeguards shall include the adoption of policies and procedures to ensu<br>105 of the Social Security Act [42 U.S.C. § 1305], Section 1574, pi of the Social<br>Security Act [42 U.S.C. § 1395y(b)], and the Privacy Act of 1974, as amended [4<br>authorized agent for this Section 111 reporting, if any, shall establish appropriat<br>the confidentiality of the data and to prevent unauthorized access to the data pro-<br>the data are CMS, the RRE or its authorized agent for Mandatory Reporting. RF,<br>segregate data reported on behalf of each unique RRE to limit access to only the<br>by the agent is limited to instances where it is acting solely on behalf of the unique<br>representatives of CMS shall be granted access to premises where the Medica<br>confirming whether the RRE and its ulty authorized agent. If any, is in complial<br>matched and to any records created by the matching process shall be restricted<br>require access to perform their official dubis in accordance with the use of the<br>Such personnel shall be advised of (1) the confidential nature of the Information<br>administrative, civil and criminal penalties for noncompilance contained in appli | and disclosure of the data exchanged for the purposes of complying with<br>1 of the Medicare, Medicaid and SCHIP Extension Act (MMSEA) of 2007,<br>ure that the data obtained shall be used solely in accordance with Section<br>at Security Act (24.U.S.C. § 1958);k(JD). Section 1852(J) of the Social<br>51 U.S.C. § 552a]. The Responsible Reporting Entity (RRE) and its duly<br>the administrative, technical, procedural, and physical safeguards to protect<br>wided by CMS. I agree that the only entities authorized to have access to<br>REs must ensure that agents reporting on behalf of multiple RREs will<br>be RRE and CMS and the agent, Further, RREs must ensure that access<br>que RRE on whose behalf the data was obtained. I agree that the authorized<br>are data is being kept for the purpose of inspecting security arrangements<br>noe with the security requirements specified above. Access to the records<br>ditionation as authorized under Section 111 of the MMSEA of 2007.<br>t; (2) safeguards required to protect the information, and (3) the<br>lincohe Federal laws. |                      |
| 1Acce                                                                                                    | eot                                                                                                    |                      |
| Declin                                                                                                    | <u>ne</u>                                                                                                    |                      |

#### Slide notes

Review the Data Use Agreement. To proceed, click the I Accept link.

Slide 10 - of 53

| CMS                                                                                                    | SECTION 111<br>Mandatory Reporting                                                                                                    | COBI                                                                                        |
|----------------------------------------------------------------------------------------------------|----------------------------------------------------------------------------------------------------|---------------------------------------------------------------------------------------------|
| out This Site CMS Links How To                                                                                                    | Reference Materials Contact Us Skip Navigation                                                                                                    |                                                                                             |
| elcome to the Section 111 COB Secu                                                                                                    | re Web site (COBSW)                                                                                                    | Account Login                                                                               |
| SECTION<br>Reminder that Responsible Reporting Entiti<br>10-CM diagnosis codes on claim reports wit<br>2015. For more information on ICD diagnos<br>111 NGHP User Guide Technical Informatic<br>Codes).<br>""Attention"" Updated versions of the ICD-<br>may be accessed via the Reference Materia<br>codes inappropriately. All 'Z' codes have be<br>excluded for purposes of Section 111 Repo | A 1111 MESSAGES<br>es and their agents are now required to report ICD-<br>h a CMS Date of Incident (DOI) on or after October 1,<br>s code reporting, please refer to the MMSEA Section<br>n Chapter IV (Section 6.2.5 – ICD-9 and ICD-10<br>0 Diagnosis Code Listings have been posted and<br>Is file menu above. The prior listings included 'Z<br>en removed from the current listings as they are<br>ting. | User Name:<br>>> Forgot Login ID >><br>Password:<br>>> Forgot Password >><br>Continue Clear |
| This site provides an interface for Responsible<br>becondary Payer (MSP) reporting mandated<br>bxtension Act (MMSEA) of 2007 (P.L. 110-173<br>Aedicare and Medicaid Services (CMS). This (<br>ne ability to submit files, review the status of cu<br>and review statistical information related to file                                                                                         | Reporting Entities (RREs) impacted by the Medicare<br>y Section 111 of the Medicare, Medicaid and SCHIP<br>) to register their organization with the Centers for<br>COBSW site also provides RREs and their agents with<br>rrent file submissions, collect generated response files,<br>submissions.                                                                                                    |                                                                                             |
| Il implementation instructions are available or<br>surer Reporting for GHP and <u>Mandatory Insu</u><br>cluded in both the Section 111 GHP and Lial<br>lorkers' Compensation User Guides.                                                                                                    | n CMS' dedicated Section 111 Web page at <u>Mandatory</u><br>rer <u>Reporting for Non GHP</u> . Detailed instructions are<br>bility Insurance (Including Self-Insurance), No-Fault, and                                                                                                    |                                                                                             |
| or information about the availability of auxiliar<br>tp://www.medicare.gov/about-us/nondisorimir                                                                                                    | y aids and services, please visit:<br>ation/nondiscrimination-notice.html                                                                                                    |                                                                                             |
| ietting Started<br>or more information, refer to How To Get Star                                                                                                    | ed under the How To menu option.                                                                                                    |                                                                                             |
| Step 1                                                                                                    | Step 2                                                                                                    |                                                                                             |
| New Registration                                                                                                    | Account Setup                                                                                                    |                                                                                             |

## Slide notes

The Section 111 COBSW Login page displays.

Slide 11 - of 53

| CMS                                                                                                    | SECTION 111<br>Mandatory Reporting                                                                                                    | COB-R         |
|----------------------------------------------------------------------------------------------------|----------------------------------------------------------------------------------------------------|---------------|
| oout This Site CMS Links H                                                                                                    | ow To Reference Materials Contact Us Skip Navigation                                                                                                    |               |
| elcome to the Section 111 C                                                                                                    | OB Secure Web site (COBSW)                                                                                                    | Account Login |
| Reminder that Responsible Repo<br>10-CM diagnosis codes on claim<br>2015. For more information on IC<br>111 NGHP User Guide Technica<br>Codes).<br>""Attention"" Updated versions of<br>may be accessed via the Referen<br>codes inappropriately. All 'Z' codi<br>excluded for purposes of Section | SECTION 111 MESSAGES                                                                                                    | User Name:    |
| This site provides an interface for Re<br>Secondary Payer (MSP) reporting r<br>Extension Act (MMSEA) of 2007 (P.<br>Vedicare and Medicaid Services (C<br>he ability to submit files, review the s<br>and review statistical information rel                                                        | esponsible Reporting Entities (RREs) impacted by the Medicare<br>nandated by Section 111 of the Medicare, Medicaid and SCHIP<br>L. 110-173) to register their organization with the Centers for<br>MS). This COBSW site also provides RREs and their agents with<br>status of current file submissions, collect generated response files,<br>ated to file submissions. |               |
| Il implementation instructions are a<br>isurer Reporting for GHP and Man<br>cluded in both the Section 111 GH<br>lorkers' Compensation User Guide                                                                                                    | wailable on CMS' dedicated Section 111 Web page at <u>Mandatory</u><br>datory Insurer Reporting for Non GHP. Detailed instructions are<br>IP and Liability Insurance (Including Self-Insurance), No-Fault, and<br>IS.                                                                                                    |               |
| or information about the availability<br>ttp://www.medicare.gov/about-us/n                                                                                                    | y of auxiliary aids and services, please visit:<br>ondiscrimination/nondiscrimination-notice.html                                                                                                    |               |
| ietting Started<br>or more information, refer to How T                                                                                                    | o Get Started under the How To menu option.                                                                                                    |               |
| Step 1                                                                                                    | Step 2                                                                                                    |               |
| New Registration                                                                                                    | Account Setup                                                                                                    |               |

## Slide notes

The Section 111 Messages area of the Login page may contain important system messages.

Slide 12 - of 53

| CMS                                                                                                    | SECTION 111<br>Mandatory Reporting                                                                                                    | COB                                                                                         |
|----------------------------------------------------------------------------------------------------|----------------------------------------------------------------------------------------------------|---------------------------------------------------------------------------------------------|
| Velcome to the Section 111 COB Secu                                                                                                    | re Web site (COBSW)                                                                                                    | Account Login                                                                               |
| SECTION<br>Reminder that Responsible Reporting Entitie<br>10-CM diagnosis codes on claim reports wit<br>2015. For more information on ICD diagnosi<br>111 NGHP User Guide Technical Informatic<br>Codes).<br>""Attention"" Updated versions of the ICD-1<br>may be accessed via the Reference Materia<br>codes inappropriately. All 'Z' codes have be<br>excluded for purposes of Section 111 Repo | <b>1111 MESSAGES</b> es and their agents are now required to report ICD- h a CMS Date of Incident (DOI) on or after October 1, is code reporting, please refer to the MMSEA Section in Chapter IV (Section 6.2.5 – ICD-9 and ICD-10 IO Diagnosis Code Listings have been posted and Is file menu above. The prior listings included 'Z en removed from the current listings as they are ring. | User Name:<br>>> Forgot Login ID >><br>Password:<br>>> Forgot Password >><br>Continue Clear |
| This site provides an interface for Responsible<br>Secondary Payer (MSP) reporting mandated b<br>Extension Act (MMSEA) of 2007 (P.L. 110-173<br>Vedicare and Medicaid Services (CMS). This (<br>the ability to submit files, review the status of cu<br>and review statistical information related to file                                                                                         | Reporting Entities (RREs) impacted by the Medicare<br>sy Section 111 of the Medicare, Medicaid and SCHIP<br>b or egister their organization with the Centers for<br>COBSW site also provides RREs and their agents with<br>rrent file submissions, collect generated response files,<br>submissions.                                                                                          |                                                                                             |
| Il implementation instructions are available or<br>surer Reporting for GHP and <u>Mandatory Insu</u><br>cluded in both the Section 111 GHP and Lial<br>lorkers' Compensation User Guides.                                                                                                    | 1 CMS' dedicated Section 111 Web page at <u>Mandatory</u><br><u>rer Reporting for Non GHP</u> . Detailed instructions are<br>bility Insurance (Including Self-Insurance), No-Fault, and                                                                                                    |                                                                                             |
| or information about the availability of auxiliar<br>ttp://www.medicare.gov/about-us/nondiscrimir                                                                                                    | y aids and services, please visit:<br>lation/hondiscrimination-notice.html                                                                                                    |                                                                                             |
| etting Started<br>or more information, refer to How To Get Star                                                                                                    | ted under the How To menu option.                                                                                                    |                                                                                             |
| Step 1                                                                                                    | Step 2                                                                                                    |                                                                                             |
| New Registration 🔿                                                                                                    | Account Setup                                                                                                    |                                                                                             |

## Slide notes

Enter your Login ID in the User Name field and your Password in the Password field, and click Continue.

## Slide 13 - of 53

| RRE Li<br>This page<br>associate<br>Click on I | ist <b>ing</b><br>e lists all the Respon<br>od. You can select fro<br>the down arrow, sele | sible Reportin<br>om the Action<br>of an action fr | g identifics<br>s available<br>om the list | tion Num<br>in the dro<br>and then | bera (RRE ID<br>o down monu<br>click on the G | s) with which you are<br>next to each RRE ID.<br>o builton. |                    | QUICK HELP<br>Helo About This Page<br>Submission Periods                      |               |   |    |
|------------------------------------------------|--------------------------------------------------------------------------------------------|----------------------------------------------------|--------------------------------------------|------------------------------------|-----------------------------------------------|-------------------------------------------------------------|--------------------|-------------------------------------------------------------------------------|---------------|---|----|
| The RRE                                        | h for a specific KRL<br>Es with which you ai                                               | enter the RRI<br>relassociated                     | Click on th                                | ck on the<br>e Refreah             | Search buttor                                 | n. To retresh the compl<br>hutton                           | ete<br>G<br>M<br>L | Print this page<br>d like to<br>ansize Personal Information<br>hence Personal |               |   |    |
| One Item 1                                     | lound.1<br>Nome                                                                            | 390101                                             | Status                                     | Submar<br>Deriod                   | Reporting                                     | EDI Representative                                          | FDI Phone          | FDI Fmail                                                                     | Actions       |   |    |
| *****                                          | EXAMPLE RRE NAVE                                                                           |                                                    | PROD                                       | 0                                  | DOE                                           | First Lastname                                              | *****              | flastname@domain.com                                                          | Please Select | × | Go |
| Export opt                                     | ions: <u>Taxi Sercadsho</u>                                                                | <u>ct</u>                                          |                                            |                                    |                                               |                                                             |                    |                                                                               |               |   |    |

## Slide notes

The RRE Listing page displays. You will learn more about this page later in this course.

Slide 14 - of 53

# Forgot Login ID

- Use Forgot Login ID function
- Enter E-mail address
- Correctly answer security questions
- Login ID E-mailed
  - Contact EDI Representative if not E-mailed within 24 hours

## Slide notes

If you forget your Section 111 COBSW Login ID, you may click on the "Forgot Login ID" function under the Account Login box on the Home page.

The system will request that you enter your E-mail address and answer the security questions provided during registration. After correctly answering the questions, your Login ID will be sent to you via E-mail. If you do not receive your E-mail within 24 hours, please contact your assigned Electronic Data Interchange (EDI) Representative.

# Slide 15 - of 53

| Account Login                     |  |
|-----------------------------------|--|
| User Name:                        |  |
| Password: >>> Forgot Password >>> |  |
| Continue                          |  |
|                                   |  |
|                                   |  |

# Slide notes

On the Login screen, click the Forgot Login ID link in the Account Login box.

# Slide 16 - of 53

| Forgot Login ID                  |                     |                 |
|----------------------------------|---------------------|-----------------|
| Please provide your e-mail addre | \$5:                |                 |
| * Required                       |                     |                 |
| E-mail address:*                 | em ail@com pany.com |                 |
|                                  |                     | Continue Cancel |

# Slide notes

This displays the Forgot Login ID page. Enter your E-mail address and click Continue.

## Slide 17 - of 53

| Forgot Login ID                    |                        |   |                 |
|------------------------------------|------------------------|---|-----------------|
| Please provide the answers to yo   | ur security questions: |   |                 |
| * Required                         | 24                     |   |                 |
| What city were you born?           | New York               | • |                 |
| What is your father's middle name? | Lee                    | * |                 |
|                                    |                        |   |                 |
|                                    |                        |   | Continue Cancel |

#### Slide notes

The screen then re-displays with the two Security Questions you selected during the registration process.

Correctly answer each of your pre-selected Security Questions and then click the Continue button.

# Slide 18 - of 53

| Forgot Login ID                    |                        |   |                 |
|------------------------------------|------------------------|---|-----------------|
| Please provide the answers to you  | ır security questions: |   |                 |
| * Required                         |                        |   |                 |
| What city were you born?           | New York               | • |                 |
| What is your father's middle name? | Lee                    | * |                 |
|                                    |                        |   |                 |
|                                    |                        |   | Continue Cancel |

## Slide notes

If the information you entered is correct, your Login ID will be sent via E-mail.

## Slide 19 - of 53

| Forgot Login ID                    |                        |   |                 |
|------------------------------------|------------------------|---|-----------------|
| Please provide the answers to you  | ir security questions: |   |                 |
| * Required                         |                        |   |                 |
| What city were you born?           | New York               | • |                 |
| What is your father's middle name? | Lee                    | * |                 |
|                                    |                        |   |                 |
|                                    |                        |   | Continue Cancel |

#### Slide notes

If you receive an error indicating that the answers are incorrect, check your answers and re-enter the corrected values.

If you cannot remember the answers to your Security Questions, contact your assigned EDI Representative.

## Slide 20 - of 53

| Than                            | k You                                                                                                    |
|---------------------------------|----------------------------------------------------------------------------------------------------|
|                                 |                                                                                                    |
| You hav                         | e successfully requested your Login ID for the Section 111 COB Secure Web site (COBSW).                                                                                                    |
| NEXT S                          | TEPS                                                                                                    |
| You will<br>ID.                 | receive and E-mail once your Login ID request is processed. The E-mail will contain your Login                                                                                                    |
| Please<br>incomin               | <b>note:</b> The E-mail message will be sent from a notification-only address that cannot accept<br>g E-mail. Please do not reply to it.                                                                                                    |
| If you c<br>call the<br>through | o not receive your E-mail within 24 hours, please contact your assigned EDI Representative or<br>EDI Department at 646-458-6740. EDI Representatives are available to assist you Monday<br>Friday, excluding Federal holidays, from 9:00 a.m. to 5:00 p.m. Eastern Time. |
| Section                         | 1 <u>11 Home</u>                                                                                                    |

# Slide notes

The Thank You page displays if your answers are correct. This page confirms that you have successfully requested your Login ID.

### Slide 21 - of 53

| Thank                                     | ou                                                                                                    |
|-------------------------------------------|----------------------------------------------------------------------------------------------------|
|                                           |                                                                                                    |
| You have s                                | ccessfully requested your Login ID for the Section 111 COB Secure Web site (COBSW).                                                                                                    |
| NEXT STEE                                 | 25                                                                                                    |
| You will rec<br>ID.                       | eive and E-mail once your Login ID request is processed. The E-mail will contain your Login                                                                                                    |
| Please not<br>incoming E                  | e: The E-mail message will be sent from a notification-only address that cannot accept<br>mail. Please do not reply to it.                                                                                                    |
| If you do n<br>call the ED<br>through Fri | ot receive your E-mail within 24 hours, please contact your assigned EDI Representative or<br>Department at 646-458-6740. EDI Representatives are available to assist you Monday<br>day, excluding Federal holidays, from 9:00 a.m. to 5:00 p.m. Eastern Time. |
| Section 111                               | Home                                                                                                    |
|                                           |                                                                                                    |

#### Slide notes

You will then receive an E-mail containing your Login ID. After receipt of the E-mail, please return to the Section 111 COBSW and login using your Login ID and Password.

Slide 22 - of 53

# Forgot Password

- Use Forgot Password function
- Enter Login ID
- Correctly answer security questions
- Temporary Password E-mailed
  - Contact EDI Representative if not E-mailed within 24 hours

## Slide notes

If you forget your Section 111 COBSW Password, you may click on the "Forgot Password" link under the Password box on the Home page. The system will request

that you enter your Login ID and answer the security questions provided during registration. After correctly answering the questions, your temporary Password

will be sent to you via E-mail. If you do not receive your E-mail within 24 hours, please contact your assigned EDI Representative.

## Slide 23 - of 53

| Account Login                                                             |  |
|---------------------------------------------------------------------------|--|
| User Name:<br>>> Forgot Login ID >><br>Password:<br>>> Forgot Password >> |  |
| Continue Clear                                                            |  |

## Slide notes

On the Login screen, click the Forgot Password link under the Password box on the Home page.

# Slide 24 - of 53

| Forgot Password         |        |                 |
|-------------------------|--------|-----------------|
| Please provide your Log | in ID: |                 |
| * Required              | LogrIC |                 |
|                         |        |                 |
|                         |        | Continue Cancel |

# Slide notes

This displays the Forgot Password page. Enter your Login ID and click Continue.

## Slide 25 - of 53

| forgot Password                   |                         |    |                 |
|-----------------------------------|-------------------------|----|-----------------|
| Please provide the answers to y   | our security questions: |    |                 |
| * Required                        |                         | 12 |                 |
| What city were you born?          | New York                | •  |                 |
| What is your father's middle name | e? Lee                  |    |                 |
|                                   |                         |    |                 |
|                                   |                         |    | Continue Cancel |

#### Slide notes

The screen then re-displays with the two Security Questions you selected during the registration process.

Correctly answer each of your pre-selected Security Questions and then click the Continue button.

# Slide 26 - of 53

| Forgot Password                    |                        |   |                 |
|------------------------------------|------------------------|---|-----------------|
| Please provide the answers to you  | ur security questions: |   |                 |
| * Required                         |                        |   |                 |
| What city were you born?           | New York               | • |                 |
| What is your father's middle name? | Lee                    | * |                 |
|                                    |                        |   |                 |
|                                    |                        |   | Continue Cancel |

#### Slide notes

If the information you entered is correct, your new temporary Password will be sent via E-mail.

## Slide 27 - of 53

| ecurity questions: |                                       |                                           |
|--------------------|---------------------------------------|-------------------------------------------|
|                    |                                       |                                           |
| New York           | •                                     |                                           |
| Lee                |                                       |                                           |
|                    |                                       | Continuo Concel                           |
|                    |                                       | Continue Cancel                           |
|                    | ecurity questions:<br>New York<br>Lee | ecurity questions:<br>New York •<br>Lee • |

#### Slide notes

If you receive an error indicating that the answers are incorrect, check your answers and re-enter the corrected values.

If you cannot remember the answers to your Security Questions, contact your assigned EDI Representative.

#### Slide 28 - of 53

| Password Change Successful                                                                                                    | Printihis page |
|----------------------------------------------------------------------------------------------------|----------------|
| Your password for the Section 111 COB Secure Web site (COBSW) has been successfully reset.                                                                                                    |                |
| You will receive an E-mail with a temporary password and instructions to follow.<br>Please note: The E-mail message will be sent from a notification-only address that cannot accept incoming E-<br>mail. Please do not reply to it.                                                              |                |
| If you do not receive your E-mail within 24 hours, please contact your assigned EDI Representative or call the EDI<br>Department at 646-458-6740. EDI Representatives are available to assist you Monday through Friday, excluding<br>Federal holidays, from 9:00 a.m. to 5:00 p.m. Eastern Time, |                |
| Continue                                                                                                    |                |
|                                                                                                    |                |

#### **Slide notes**

The Password Change Successful page displays, indicating that the system has generated a temporary Password and has sent it to your registered E-mail address.

# Slide 29 - of 53

| Password Change                                                           | Successful                                                                                                    |                                                             |
|---------------------------------------------------------------------------|----------------------------------------------------------------------------------------------------|-------------------------------------------------------------|
| Your paceword for the                                                     | action 111 COB Secure Web site (COBSWA has been succ                                                                                                    | ocofully rocot                                              |
| NEXT STEPS                                                                | ection TTT COB Secure web site (COBSW) has been succ                                                                                                    | essiony reser                                               |
| You will receive an E-m                                                   | ail with a temporary password and instructions to follow.                                                                                                    |                                                             |
| <b>Please note:</b> The E-ma<br>mail. Please do not rep                   | I message will be sent from a notification-only address that<br>y to it.                                                                                                   | cannot accept incoming E-                                   |
| fyou do not receive you<br>COBC EDI Department<br>excluding Federal holid | r E-mail within 24 hours, please contact your assigned EDI<br>at 646-458-6740. EDI Representatives are available to assi<br>ays, from 9:00 a.m. to 5:00 p.m. Eastern Time. | Representative or call the<br>st you Monday through Friday, |

# Slide notes

Click Continue at the bottom of the page to return to the Login Warning page.

### Slide 30 - of 53

| Password Cl                                            | nange Successful                                                                                                    |
|--------------------------------------------------------|----------------------------------------------------------------------------------------------------|
|                                                        |                                                                                                    |
| Your password f                                        | or the Section 111 COB Secure Web site (COBSW) has been successfully reset.                                                                                                    |
| NEXT STEPS                                             |                                                                                                    |
| You will receive :                                     | an E-mail with a temporary password and instructions to follow.                                                                                                    |
| <b>Please note:</b> The<br>mail. Please do             | E-mail message will be sent from a notification-only address that cannot accept incoming E-<br>not reply to it.                                                                                                    |
| f you do not rece<br>COBC EDI Depa<br>excluding Federa | ive your E-mail within 24 hours, please contact your assigned EDI Representative or call the<br>rtment at 646-458-6740. EDI Representatives are available to assist you Monday through Friday,<br>al holidays, from 9:00 a.m. to 5:00 p.m. Eastern Time. |
|                                                        |                                                                                                    |

#### Slide notes

You must change your temporary Password the next time you login to the Section 111 COBSW. You will learn more about how to change your Password later in this course.

Slide 31 - of 53

# **RRE Listing Page**

- Functions as the main processing screen
  - Home link returns to the RRE Listing page
  - Logoff returns to the Login Warning page
- Lists associated RRE IDs
  - RRE ID
  - Company name
  - RRE status
  - Submission period
  - Reporting Option (for GHP RREs)
  - Actions

# Slide notes

The RRE Listing page is the first page displayed after a successful login. This page functions as the main processing screen or Home page.

From this page, a valid Section 111 User can initiate any of the Section 111 COBSW processes, manage personal information, change their Password and logoff the Section 111 COBSW.

The RRE Listing page lists all the RRE IDs to which you are associated. For each assigned RRE ID, the following information is displayed:

RRE ID (Responsible Reporting Entity Identification Number); Company Name associated with the RRE ID; Status of the RRE – Setup, Ready to Test, or Production;

Submission period - 1-12 for file submissions, 0 for Direct Data Entry (DDE); Reporting Option – Basic or Expanded for Group Health Plan (GHP) RREs;

Actions – dropdown box of available Actions. Actions displayed depend on your user role for the RRE ID (Account Manager or Account Designee).

## Slide 32 - of 53

| RRE Listing<br>This page lists all the Responsible Reportin<br>associated. You can celest from the Actions<br>Click on the down arrow, select an action fir | g <mark>identifi</mark> ca |                                    |                                              |                                               |                                   |                                                                         |               |          |
|----------------------------------------------------------------------------------------------------|----------------------------|------------------------------------|----------------------------------------------|-----------------------------------------------|-----------------------------------|-------------------------------------------------------------------------|---------------|----------|
|                                                                                                    | available                  | tion Num<br>in the dro<br>and then | bers (RRE ID<br>o down ment<br>dick on the S | s) with which you are<br>next to each RRE ID. | E                                 | QUICK HELP<br>elo About This Page                                       |               |          |
| The RRE Listing is sorted by RRE ID                                                                                                    | D and click on th          | ck on the<br>e Refreah             | Search butto<br>RRF Listing                  | n. To retresh the compl<br>hutton             | ete<br>I'd<br>Man<br>Char<br>Loge | Print this page<br>like ta<br>see Personal Information<br>were Personal |               |          |
| One Item found.1                                                                                                    | Tronosi                    | Submar                             | Reporting                                    | EDI Representative                            | EDI Phone                         |                                                                         |               |          |
| RRF ID Nome                                                                                                    | Status                     | Period                             | Option                                       | Name                                          | Number                            | FDI Fmail                                                               | Actions       |          |
| Export options: Text Spreadsheet                                                                                                    | PROD                       | a                                  | DDE                                          | First Lastname                                | 2484848484                        | flastname@domain.com                                                    | Please Select | <u> </u> |
|                                                                                                    |                            |                                    |                                              |                                               |                                   |                                                                         |               |          |

# Slide notes

The RRE Listing page is displayed.

Slide 33 - of 53

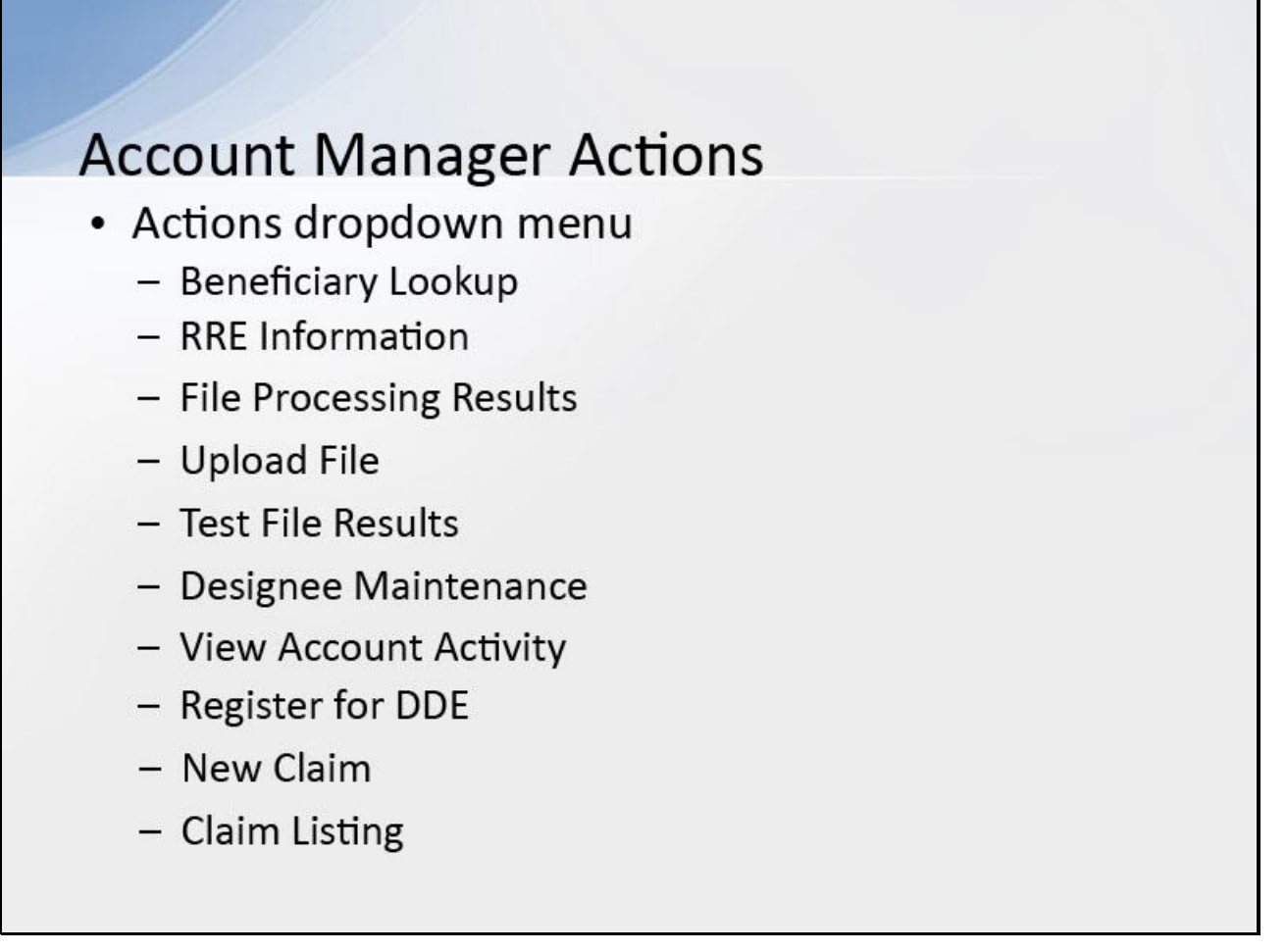

# Slide notes

When the RRE's Account Manager accesses the RRE Listing page, they can select one of the following options from the Actions dropdown menu for each RRE ID listed on this page:

Beneficiary Lookup - Search for specific beneficiaries (for all RREs except DDE users);

RRE Information - View or update information for the associated RRE; File Processing Results - Monitor production file submission processing and history and download response files using the HTTPS method;

Upload File - Upload GHP or Non-Group Health Plan (NGHP) test and production files using the HTTPS method; Test File Results - View results of test file submissions (for RREs set up with file transmission only);

Designee Maintenance - View, delete, edit, or add an Account Designee; View Account Activity - View account activity detail;

Register for DDE - Change claim submission method to DDE (for NGHP RREs currently set up with file transmission methods only);

New Claim - Enter a new claim using DDE (DDE method only); Claim Listing - View, edit or delete a DDE claim (DDE method only).

# Slide 34 - of 53

| Actions                                                                                                    |
|----------------------------------------------------------------------------------------------------|
| Please Select<br>RRE Information<br>File Processing Results<br>Test File Results<br>Upload File<br>Designee Maintenance<br>View Account Activity |
|                                                                                                    |

## Slide notes

To access a function, the Account Manager will select an Action and click on Go.

Slide 35 - of 53

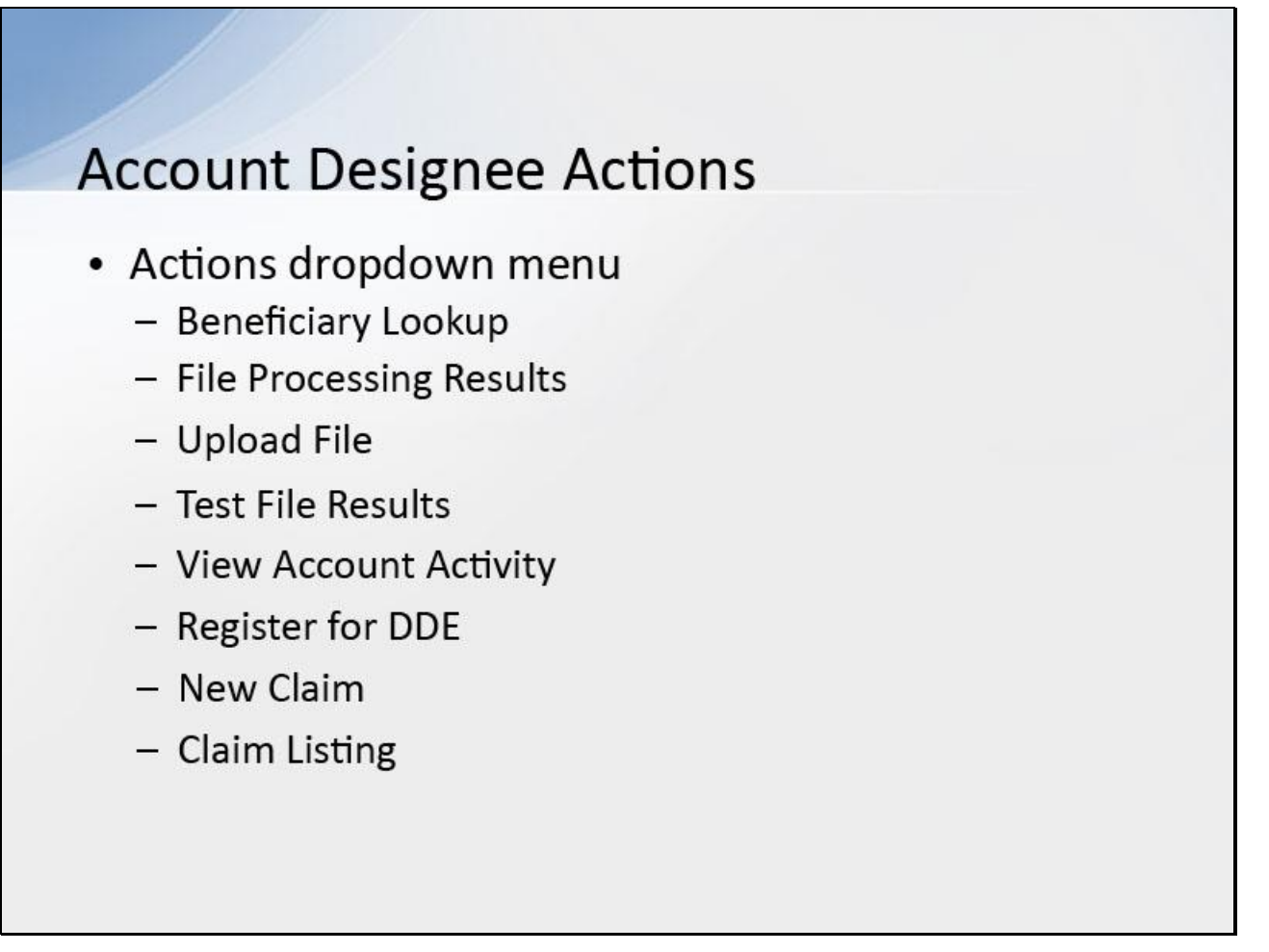

## Slide notes

When any of the RRE's Account Designees accesses the RRE Listing page, they can select one of the following options from the Actions dropdown menu for each RRE ID listed on this page:

Beneficiary Lookup - Search for specific beneficiaries (for all RREs except DDE users);

File Processing Results - Monitor production file submission processing and history and download response files using the HTTPS method;

Upload File - Upload GHP or NGHP test and production files using the HTTPS method; Test File Results - View results of test file submissions (for RREs set up with file transmission only);

View Account Activity - View account activity detail; Register for DDE - Change claim submission method to DDE (for NGHP RREs currently set up with file transmission methods only);

New Claim - Enter a new claim using DDE (DDE method only); Claim Listing - View, edit or delete a DDE claim (DDE method only).

### Slide 36 - of 53

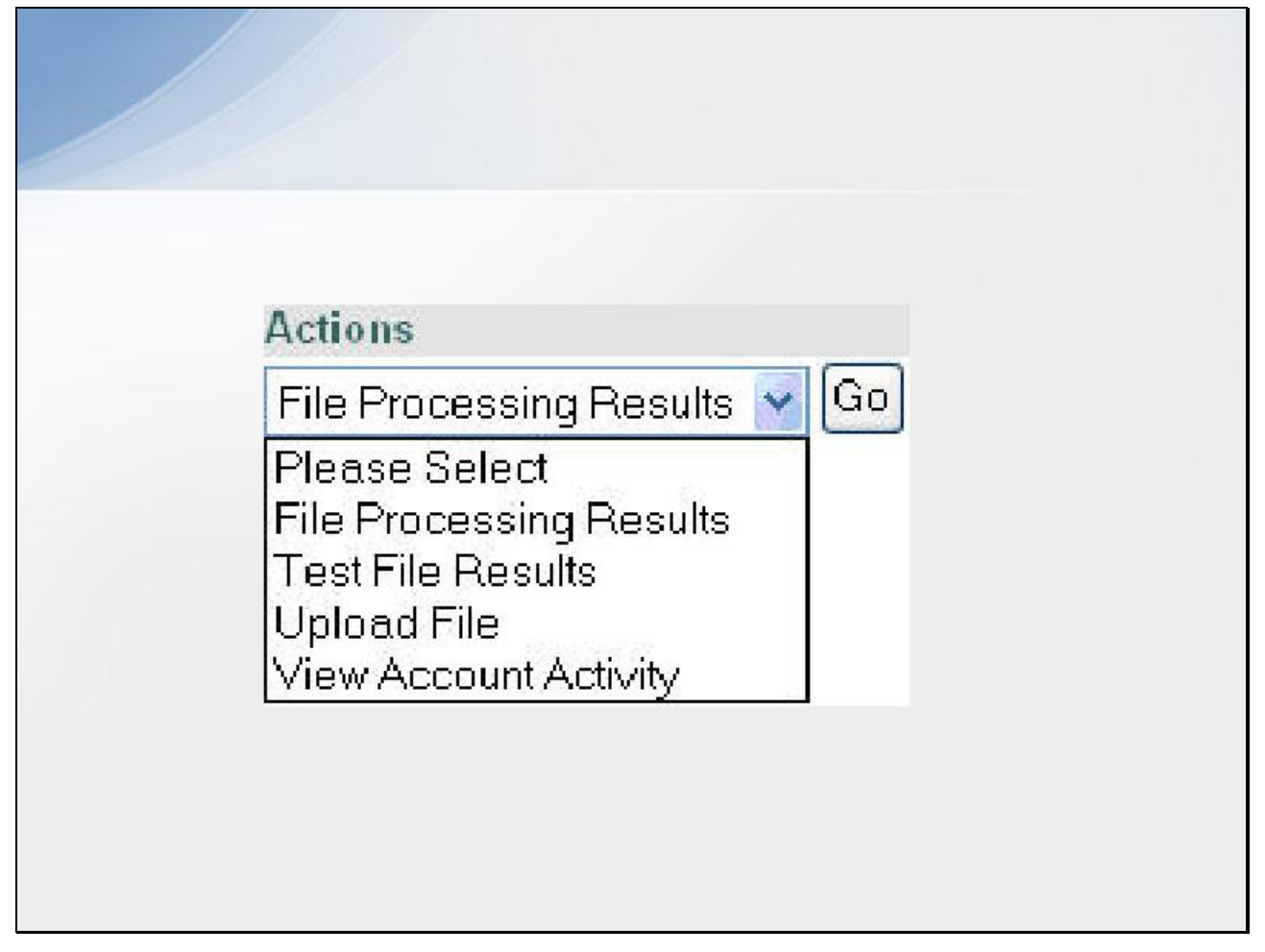

#### Slide notes

To access a function, the Account Designee will select an Action and click on Go.

Slide 37 - of 53

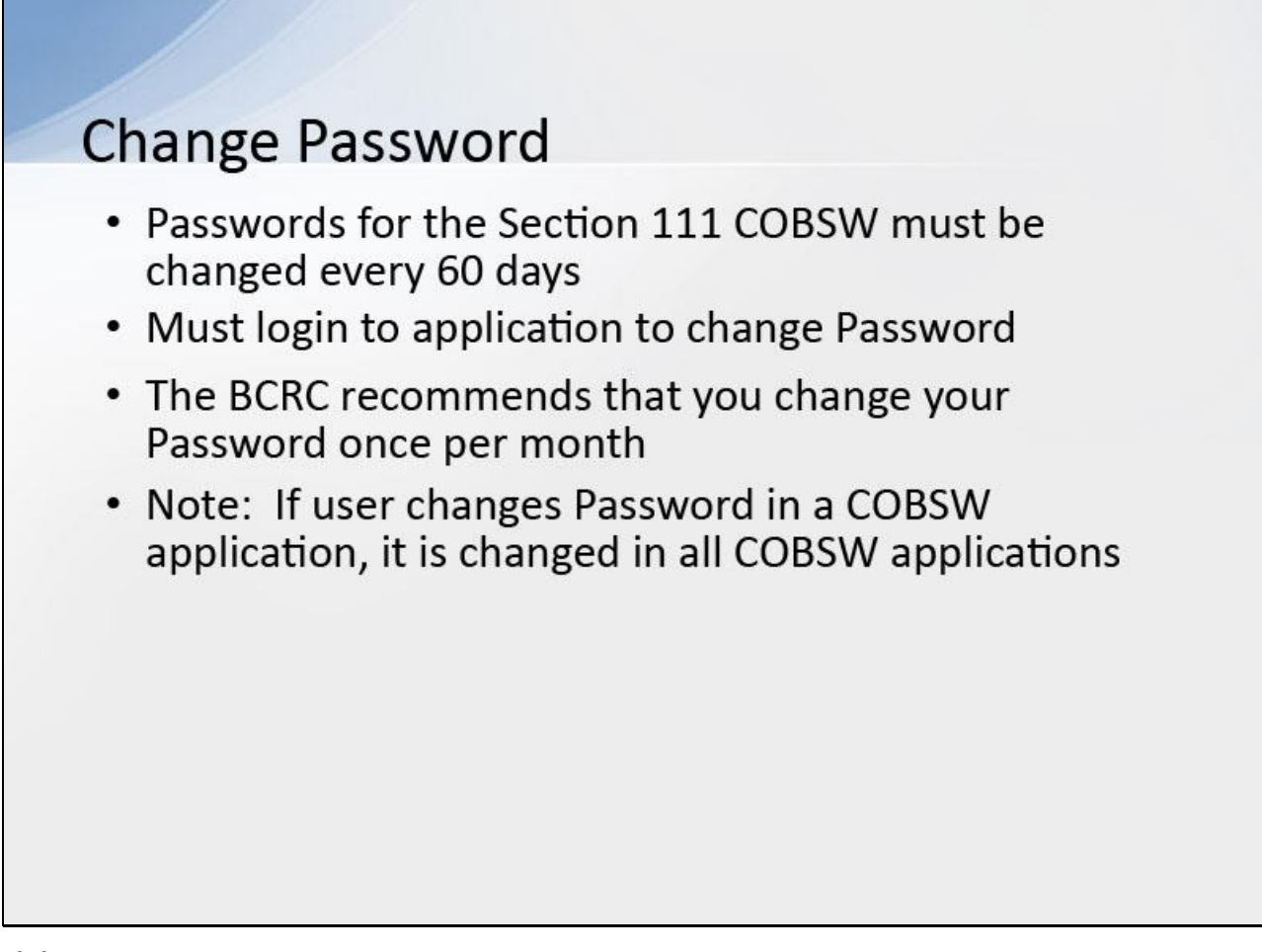

## Slide notes

Passwords for the Section 111 COBSW must be changed every 60 days. You must login to the Section 111 application on the COBSW in order to change your Password.

The Benefits Coordination & Recovery Center (BCRC) recommends that you login to the Section 111 COBSW and perform the Change Password function once a month to avoid Password expiration.

Note: If a user changes their password in a COBSW application, it will be changed in all COBSW applications.

## Slide 38 - of 53

| RRE Listing                                                                                                    |                                                                                                    |                                                                                             |                                                                                                    | -                         |                                                                                                    |               |      |
|----------------------------------------------------------------------------------------------------|----------------------------------------------------------------------------------------------------|---------------------------------------------------------------------------------------------|----------------------------------------------------------------------------------------------------|---------------------------|----------------------------------------------------------------------------------------------------|---------------|------|
| This page lists all the Responsible Reportin<br>associated. You can colect from the Act on<br>Click on the down arrow, select an action fi<br>To search for a specific RRL enter the RRI<br>list of RREs with which you are associated<br>The RRE Listing is sorted by RRE ID | ng Identification N<br>is available in the<br>iom the list and the<br>L ID and slick on the<br>click on the Refre | imbers (RRF ID<br>froo down meni<br>en click on the C<br>he Search butto<br>seh RRF Listing | b) with which you are<br>next to each RRE ID.<br>Be button. n. To refresh the complete the complete the c | ete<br>L'id<br>Mar<br>Che | QUICK HELP<br>telo About This Page<br>Submission Periods<br>D Print this page<br>Uke to<br>say Personal Information<br>may Personal Information<br>may Personal |               |      |
| RRE ID. Search                                                                                                    | Refresh RRE I                                                                                                    | Listing                                                                                     |                                                                                                    | <u></u>                   | 01                                                                                                    |               |      |
| RREID Nome                                                                                                    | Status Subri<br>Perio                                                                                             | an Reporting<br>d Option                                                                    | FDI Representative<br>Name                                                                                                    | FDI Phone<br>Number       | FDI Fmail                                                                                                    | Actions       |      |
| ##### EXAMPLE RRE NAVE                                                                                                    | PROD 0                                                                                                    | DOE                                                                                         | First Lastname                                                                                                    | ****                      | flastname@domain.com                                                                                                    | Please Select | ∨ Go |
| Expert options: <u>Texp</u> spreadsheet                                                                                                    |                                                                                                    |                                                                                             |                                                                                                    |                           |                                                                                                    |               |      |

## Slide notes

On the RRE Listing page, click the Change Password link in the Account Settings box on the right side of the page.

Slide 39 - of 53

| Change Password                                          |                                                                                   |          |
|----------------------------------------------------------|-----------------------------------------------------------------------------------|----------|
|                                                          |                                                                                   |          |
| <ul> <li>Required</li> </ul>                             |                                                                                   |          |
| Choose your password                                     | carefully.                                                                        |          |
| <ul> <li>Psesword must b</li> </ul>                      | e changed every sixty (60) days                                                   |          |
| <ul> <li>Password must of</li> </ul>                     | onsis: of at leas: eight (3) characters                                           |          |
| <ul> <li>Paseword must of<br/>and one special</li> </ul> | ontain at least one upper case letter, one lower case letter, one num<br>raracter | 19er     |
| <ul> <li>Password must</li> </ul>                        | entain a minimum of four (4) changed characters from the previous p               | browecau |
| <ul> <li>Password cannot</li> </ul>                      | be changed more than once per day                                                 |          |
| <ul> <li>Paseword must</li> </ul>                        | e different from the las: 24 pasewords                                            |          |
| <ul> <li>Password carino</li> </ul>                      | contain a reserved word (see Help Accut This Page for a complete                  | IIST,    |
| Current Password:*                                       |                                                                                   |          |
| New Password:*                                           |                                                                                   |          |
| Re-enter New Passwo                                      | r.*                                                                               |          |
|                                                          |                                                                                   |          |

## Slide notes

This displays the Change Password page.

Slide 40 - of 53

| Change | Password                                                                                                    |
|--------|----------------------------------------------------------------------------------------------------|
|        | 7 Required                                                                                                    |
|        | Choose your password carefully.                                                                                                    |
|        | <ul> <li>Psesword must be changed every sircy (60) days</li> </ul>                                                                        |
|        | <ul> <li>Password must consist of at least eight (3) characters</li> </ul>                                                                |
|        | <ul> <li>Paseword must contain at least one upper case letter, one lower case letter, one number<br/>and one special character</li> </ul> |
|        | <ul> <li>Password must contain a minimum of tour (4) changed characters from the previous password</li> </ul>                             |
|        | <ul> <li>Password cannot be changed more than once per day.</li> </ul>                                                                    |
|        | <ul> <li>Password must be different from the last 24 passwords</li> </ul>                                                                 |
|        | <ul> <li>Password cannot contain a reserved word (see Help About This Page for a complete list)</li> </ul>                                |
|        | Current Password:*                                                                                                    |
|        | New Password."                                                                                                    |
|        | Re-erter New Password:*                                                                                                    |
|        | Continue Cano                                                                                                    |

#### Slide notes

Enter and re-enter a new Password that meets the requirements specified in the Section 111 COBSW User Guide and then click Continue.

# Slide 41 - of 53

| 6                                                                           | Section 111                                                                              |
|-----------------------------------------------------------------------------|------------------------------------------------------------------------------------------|
| ENTERS FOR MEDICARE & MEDICINE SERVICES                                     | indicater) reporting                                                                     |
|                                                                             |                                                                                          |
| word Change Successful                                                      |                                                                                          |
| and a straining a subsection of the                                         |                                                                                          |
|                                                                             |                                                                                          |
|                                                                             |                                                                                          |
| assword has been changed successfu                                          | lly. You will be required to use the new password the next<br>Reporting Secure Web Site  |
| assword has been changed successfu<br>ou Login to the Section 111 Mandatory | Ily. You will be required to use the new password the next<br>Reporting Secure Web Site. |
| ssword has been changed successfu<br>I Login to the Section 111 Mandatory   | Ily. You will be required to use the new password the next<br>Reporting Secure Web Site. |

## Slide notes

The Password Change Successful page displays.

Click Continue to go to the RRE Listing page.

Slide 42 - of 53

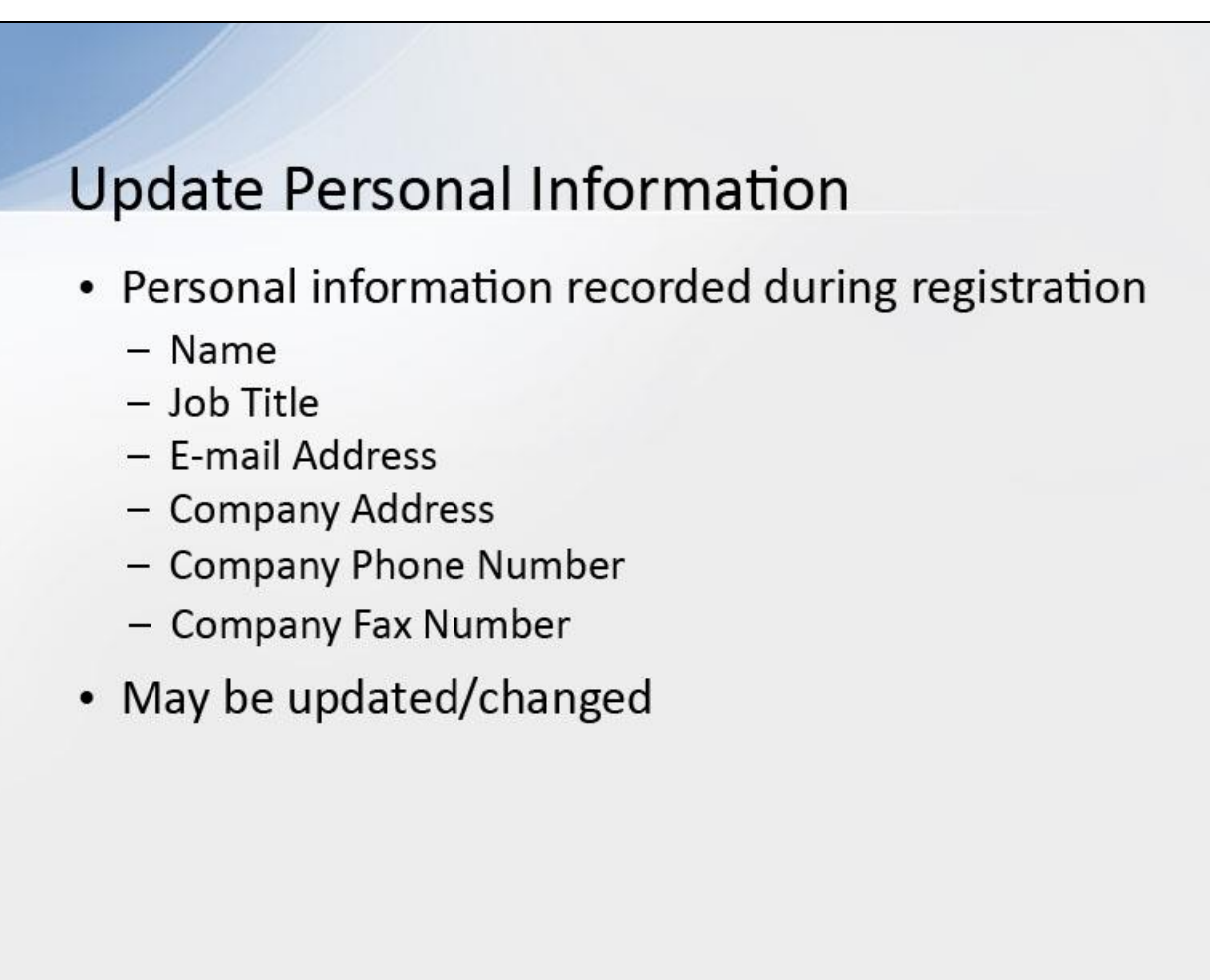

## Slide notes

Your personal information is recorded during your initial registration process. This includes your name, job title, E-mail address, company address, company phone number, and company fax number.

However, this information may be updated and changed, if necessary.

### Slide 43 - of 53

| RRE Listing                                                                                                    |                                                                               |                                                              |                                                                                  |                                                                                                    |                     |                                                          |               |      |
|----------------------------------------------------------------------------------------------------|-------------------------------------------------------------------------------|--------------------------------------------------------------|----------------------------------------------------------------------------------|----------------------------------------------------------------------------------------------------|---------------------|----------------------------------------------------------|---------------|------|
| This page lists all the Responsible Reportin<br>associated. You can colect from the Action<br>Click on the down arrow, select an action fi<br>To search for a specific RRL enter the RRI<br>list of RREs with which you are associated | ng Identifics<br>is available<br>form the list<br>L ID and cli<br>click on th | tion Num<br>in the dro<br>and then<br>ck on the<br>e Refresh | bers (RRF ID<br>to down ment<br>click on the G<br>Search butto<br>h RRF I isting | s) with which you are<br>i hext to each RRE ID.<br>to bullon.<br>n. To retresh the compli-<br>hutton | ete                 | QUICK HELP<br>Help About This Page<br>Submission Periods |               |      |
| The RRE Listing is sorted by RRE ID                                                                                                    |                                                                               |                                                              |                                                                                  |                                                                                                    | Ma<br><u>Ch</u>     | d like to<br>nage Personal Information<br>ange Personal  |               |      |
| RRE ID. Search                                                                                                    | Refres                                                                        | RRE Lis                                                      | sting                                                                            |                                                                                                    | <u>LD</u>           | 101                                                      |               |      |
| RRF ID Name                                                                                                    | Status                                                                        | Subma<br>Period                                              | n Reporting<br>Option                                                            | EDI Representative<br>Name                                                                           | EDI Phone<br>Number | FDI Fmail                                                | Actions       |      |
| EXAMPLE RRE NAVE                                                                                                    | PROD                                                                          | ٥                                                            | DDE                                                                              | First Lastname                                                                                       | *****               | flastname@domain.com                                     | Please Select | ✓ Go |
| Expert options: Text Spreadsheet                                                                                                    |                                                                               |                                                              |                                                                                  |                                                                                                    |                     |                                                          |               |      |
|                                                                                                    |                                                                               |                                                              |                                                                                  |                                                                                                    |                     |                                                          |               |      |

## Slide notes

On the RRE Listing page, click the Manage Personal Information link in the Account Settings box on the right side of the page.

## Slide 44 - of 53

| Manage Personal Information |                    |         |  |
|-----------------------------|--------------------|---------|--|
|                             |                    |         |  |
| * Required                  |                    |         |  |
| First Name:*                | John               |         |  |
| Last Name:*                 | Smith              |         |  |
| Job Title:*                 | Manager            |         |  |
| E-mail Address:*            | jsmith@abc.com     |         |  |
| E-mail Address:*            | jsmith@abc.com     |         |  |
| Company Address             |                    |         |  |
| Street Line 1:*             | 123 Test Street    |         |  |
| Street Line 2:              | Suite 200          |         |  |
| City, State, Zip:*          | Baltimore , MD 🕑 2 | 1204 -  |  |
| Company Telephone.*         | (800) 415 - 2000   | ext 283 |  |
| Company Fax:                | (410) 222 3333     |         |  |

## Slide notes

This displays the Manage Personal Information page.

# Slide 45 - of 53

| Manage Personal Information |                  |         |  |
|-----------------------------|------------------|---------|--|
|                             |                  |         |  |
| * Required                  |                  |         |  |
| First Name:*                | John             |         |  |
| Last Name:*                 | Smith            |         |  |
| Job Title.*                 | Manager          |         |  |
| E-mail Address:*            | jsmith@abc.com   |         |  |
| E-mail Address:*            | jsmith@abc.com   | ]       |  |
| <b>Company Address</b>      |                  |         |  |
| Street Line 1:*             | 123 Test Street  | ]       |  |
| Street Line 2:              | Suite 200        | ]       |  |
| City, State, Zip:*          | Baltimore , MD 💌 | 21204 - |  |
| Company Telephone:*         | (800) 415. 2000  | ext 283 |  |
| Company Fax:                | (410) 222 - 3333 |         |  |

## Slide notes

Your current personal information is displayed on this page.

# Slide 46 - of 53

| Manage Personal Infor | mation                            |
|-----------------------|-----------------------------------|
|                       |                                   |
| * Required            |                                   |
| First Name:*          | John                              |
| Last Name:*           | Smith                             |
| Job Title:*           | Manager                           |
| E-mail Address        | s:* jsmith@abc.com                |
| E-mail Address        | s:* jsmith@abc.com                |
| Company Ado           | dress                             |
| Street Line 1:*       | 123 Test Street                   |
| Street Line 2:        | Suite 200                         |
| City, State, Zip      | Baltimore MD 😪 21204 -            |
| Company Telev         | phone:* (800 ) 415 , 2000 evt 283 |
| a strike of a strike  |                                   |

#### Slide notes

After making any necessary changes, click the Continue button at the bottom of the page.

# Slide 47 - of 53

| Personal Infor                                                                                                    | mation Update Confirmation                                                                                               |      |
|----------------------------------------------------------------------------------------------------|----------------------------------------------------------------------------------------------------|------|
| Your personal info<br>the RRE Listing p<br>John Smith<br>Manager<br>123 Street<br>Towson, MD 2120-<br>EIN/TIN: 12345676<br>Telephone: (800) 2<br>Fax: (410) 333-900 | ormation has been updated successfully. Please click the 'Continue' button to retur<br>age.<br>4<br>19<br>134-5678<br>10 | n to |
| Email: jsmith@abo                                                                                                    | .com                                                                                                    |      |
| Continue                                                                                                    |                                                                                                    |      |

## Slide notes

This displays the Personal Information Update Confirmation page which lists all of your personal information, including modifications.

#### Slide 48 - of 53

| Personal Ir                         | formation Update Confirmation                                                                          |
|-------------------------------------|----------------------------------------------------------------------------------------------------|
| Your persona<br>the RRE Listi       | information has been updated successfully. Please click the 'Continue' button to return to<br>ng page. |
| John Smith<br>Manager<br>123 Street |                                                                                                    |
| Towson, MD 2<br>EIN/TIN: 1234:      | 1204<br>56789<br>00.224 5670                                                                           |
| Fax: (410) 333<br>Email: jsmith@    | 9000<br>9abc.com                                                                                       |
| Continue                            |                                                                                                    |

## Slide notes

Click the Continue button to return to the RRE Listing page. The system then generates and sends you an E-mail, indicating that your personal information has been changed.

Slide 49 - of 53

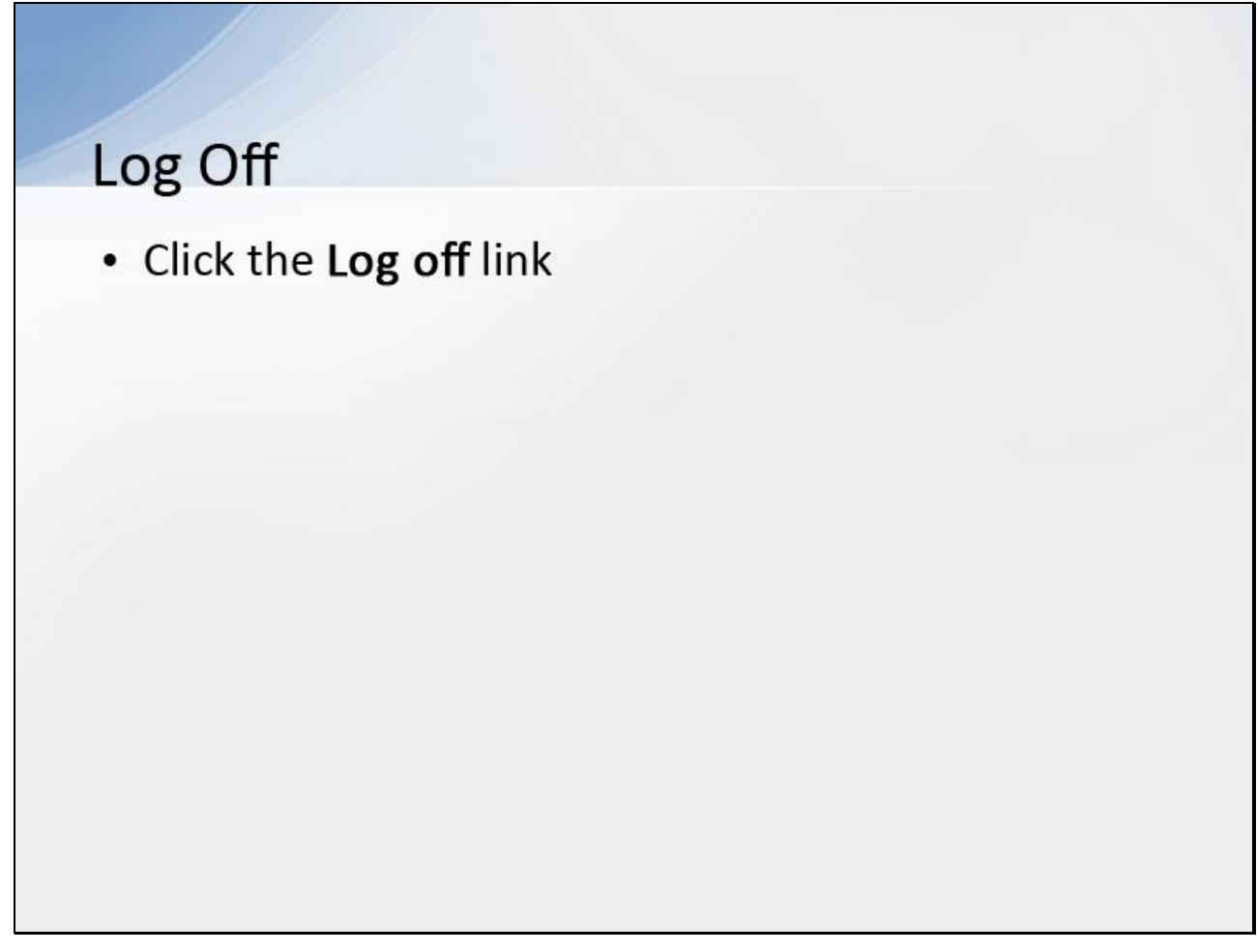

## Slide notes

When you have finished using the Section 111 COBSW, click on the Log off link at the top of any page.

# Slide 50 - of 53

| t This Site CMS Links |
|-----------------------|
|                       |
| lome Log off          |
| lome Log off          |

## Slide notes

From any page, click the Log off link at the top of the screen.

# Slide 51 - of 53

| CMS                                                                                                    | SECTION 111                                                                                                    | COB-R                                                                                                    |
|----------------------------------------------------------------------------------------------------|----------------------------------------------------------------------------------------------------|----------------------------------------------------------------------------------------------------|
| About This Site CMS Links How To Referen                                                                                                    | nce Materials Contact Us Skip Navigation                                                                                                    | Reading and Research                                                                                                    |
| Login Warning                                                                                                    | Print this page                                                                                                    | £                                                                                                    |
| UNAUTHORIZED ACCESS TO THIS COMPUTER SYSTEM                                                                                                    | IS PROHIBITED BY LAW                                                                                                    |                                                                                                    |
| You are accessing a U.S. Government information system, which in<br>this network, and (4) all devices and storage media attached to this n<br>U.S. Government-authorized use only.                                                                                                    | cludes: (1) this computer, (2) this computer network, (3) all computers conn<br>retwork or to a computer on this network. This information system is provide                                                                                                    | ected to<br>d for                                                                                                    |
| Unauthorized or improper use of this system may result in dis                                                                                                    | sciplinary action, as well as civil and criminal penalties.                                                                                                    |                                                                                                    |
| By using this information system, you understand and conser                                                                                                    | nt to the following:                                                                                                    |                                                                                                    |
| "You have no reasonable expectation of privacy regarding a<br>At any time, and for any lawful Government purpose, the Gor<br>or data transiting or stored on this information system.                                                                                                    | ny communication or data transiting or stored on this information sy:<br>vernment may monitor, intercept, and search and seize any commur                                                                                                    | stem.<br>hication                                                                                                    |
| 'Any communication or data transiting or stored on this inform<br>purpose.                                                                                                    | nation system may be disclosed or used for any lawful Government                                                                                                    |                                                                                                    |
| Privacy Act Statement                                                                                                    |                                                                                                    |                                                                                                    |
| The oblection of this information is authorized by 42 U.S.C. 1395y(b<br>mistaken Medicare primary payments and to prevent Medicare from<br>continue to exist.                                                                                                    | (7) & (8). The information objected will be used to identify and recover past<br>making mistakes in the future for those Medicare Secondary Payer situation                                                                                                    | ns that                                                                                                    |
| SAFEGUARDING & LIMITING ACCESS TO EXCHANGED I                                                                                                    | DATA                                                                                                    |                                                                                                    |
| I agree to establish and implement proper safeguards against unauth<br>the Medicare Secondary Payer Mandatory Reporting Provisions in S<br>Proper safeguards shall include the adoption of policies and procedu<br>105 of the Social Security Act (42 U.S.C. § 1305), Section 1574 (b) o<br>Security Act (42 U.S.C. § 13959)(b)], and the Privacy Act of 1974, psi<br>authorized agent for this Section 111 reporting. If any, shall establish<br>the confidentiality of the data and to prevent unauthorized access to the<br>the data are CMS, the RRE or its authorized agent for Mandatory Re<br>segregate data reported on behalf of each unique RRE to limit access<br>by the agent is limited to instances where it is acting solely on behalf<br>representatives of CMS shall be granted access to premises where<br>confirming whether the RRE and its duiy authorized agent, if any, is i<br>matched and to any records created by the matching process shall be<br>such personnel ishall be advised of (1) the confidential nature of the li<br>administrative, civil and criminal penalties for noncompliance contain<br>and the second second second of (1) the confidential nature of the li<br>administrative, civil and criminal penalties for noncompliance contain<br>and the second second second second second second and by the second second se | orized use and disclosure of the data exchanged for the purposes of complyin<br>lection 111 of the Medicare, Medicald and SCHIP Extension Act (MMSEA) of<br>res to ensure that the data dotained shall be used solely in accordance with 5<br>fifthe Social Socienty Act (20 U.S.C.§ Socion 1852(0) of the Soci<br>amended (5 U.S.C.§ S52a). The Responsible Reporting Entity (RRE) and its<br>appropriate administrative, technical, procedural, and physical safeguards to<br>be data provided by CMS. I agree that the only entities authorized to have aco<br>sporting. RREs must ensure that agents reporting on behalf of multiple RREs<br>is to only the RRE and CMS and the agent. Further, RREs must ensure that a<br>lof the unique RRE on whose behalf the data was obtained. I agree that the au<br>the Medicare data is being kept for the purpose of inspecting security arrangs<br>in compliance with the security requirements specified above. Access to the<br>e restricted to authorized CMS and RRE employees, agents and officials with<br>uses of the information as authorized under Section 111 of the MMSEA of 20<br>rhormation. (2) safeguards required to protect the Information, and (3) the<br>ned in applicable Federal laws. | g with<br>f 2007.<br>ection<br>al<br>duly<br>protect<br>ess to<br>will<br>coess<br>thorized<br>ements<br>records<br>0<br>07. |
|                                                                                                    | 1 Accept                                                                                                    |                                                                                                    |
|                                                                                                    | Dedine                                                                                                    |                                                                                                    |

#### **Slide notes**

The system will then end your session and return you to the Section 111 COBSW Login Warning page. Once the Login Warning page displays, you should close your browser.

Slide 52 - of 53

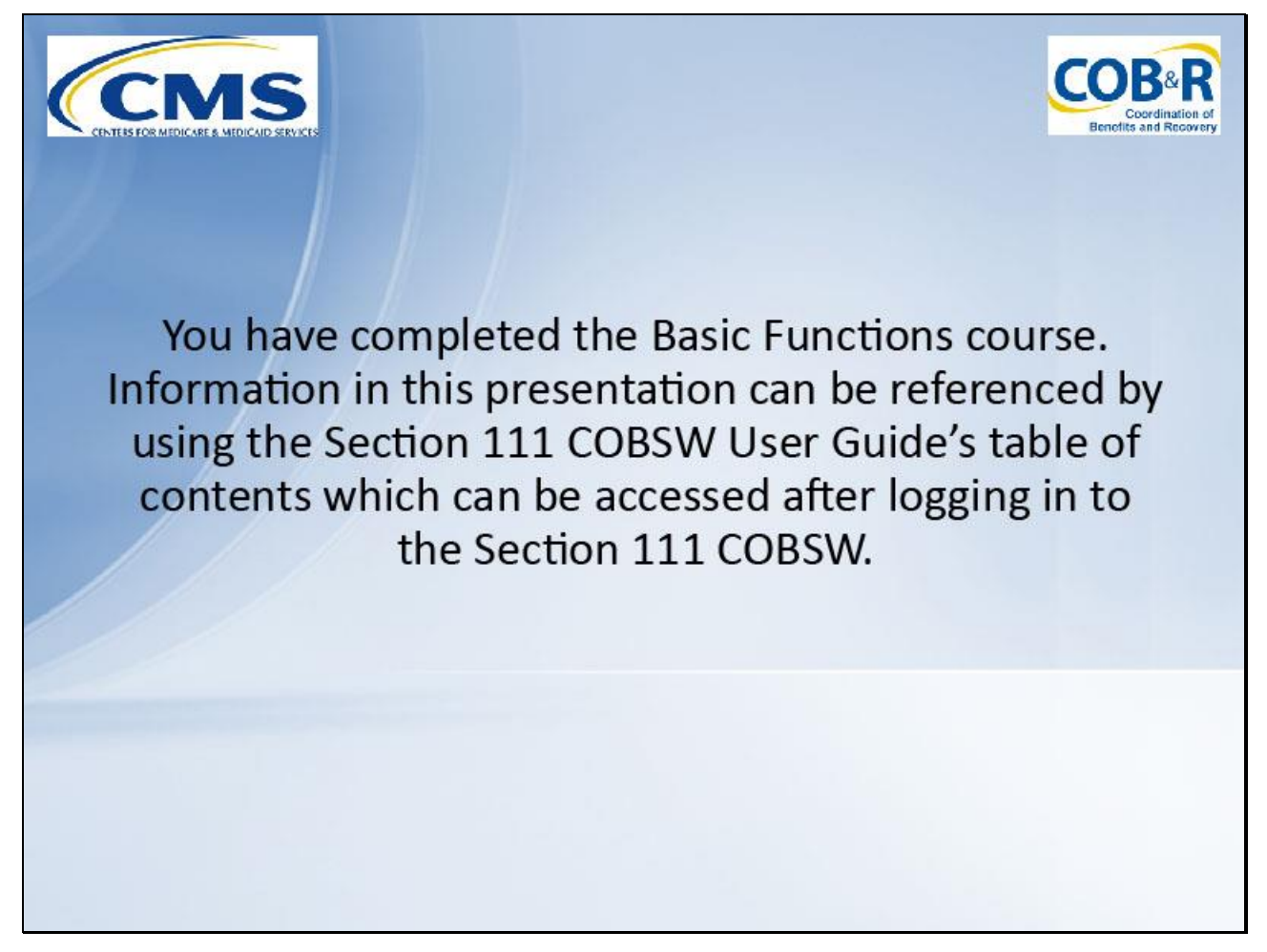

#### Slide notes

You have completed the Basic Functions course.

Information in this presentation can be referenced by using the Section 111 COBSW User Guide's table of contents which can be accessed after logging in to the Section 111 COBSW.

Slide 53 - of 41

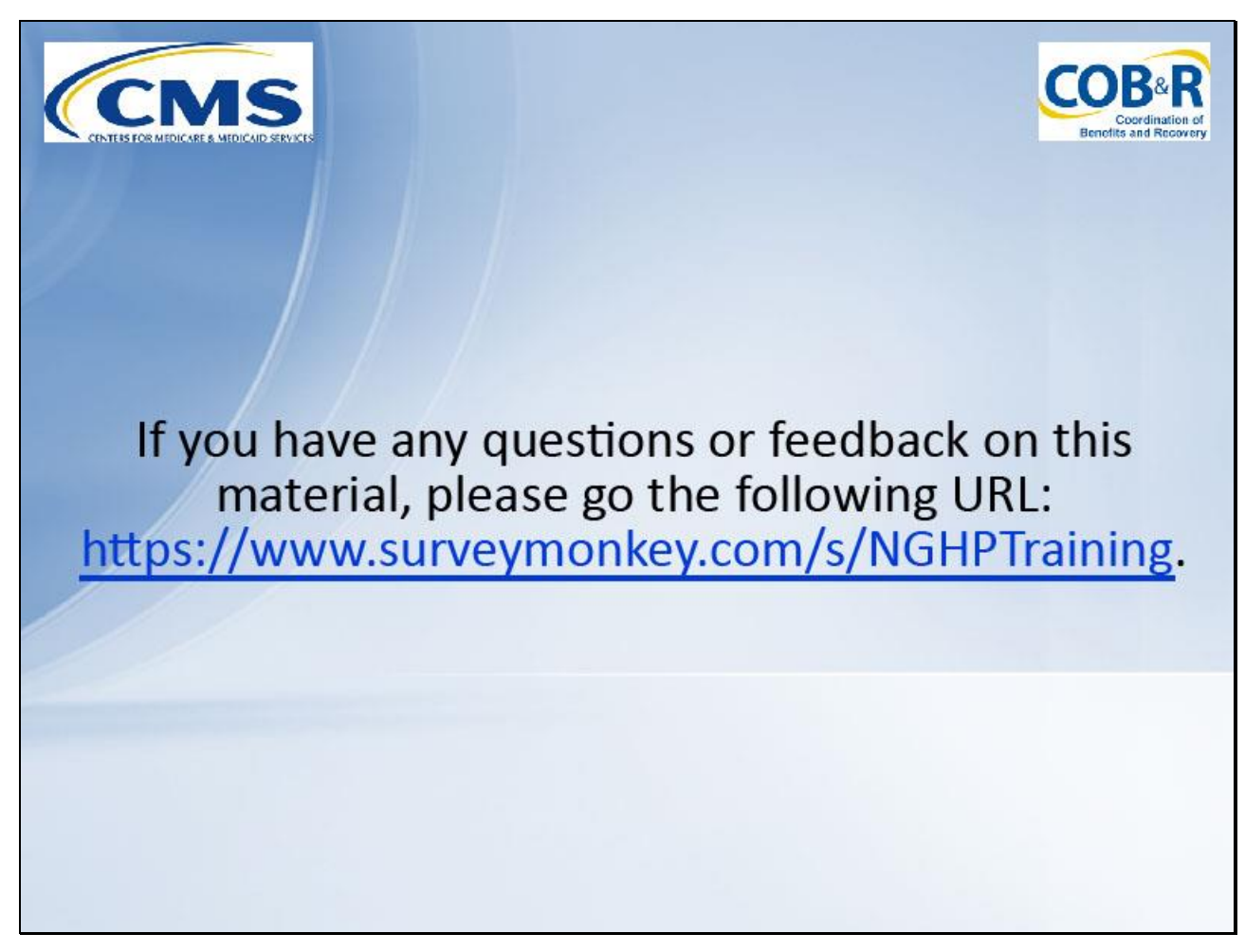

#### Slide notes

If you have any questions or feedback on this material, please go the following URL: <u>https://www.surveymonkey.com/s/NGHPTraining</u>.